## <u>คู่มือการนำเข้าไฟล์ CSV สู่ Excel</u>

1. เปิดโปรแกรม Microsoft Excel คลิกที่เซลล์ A1

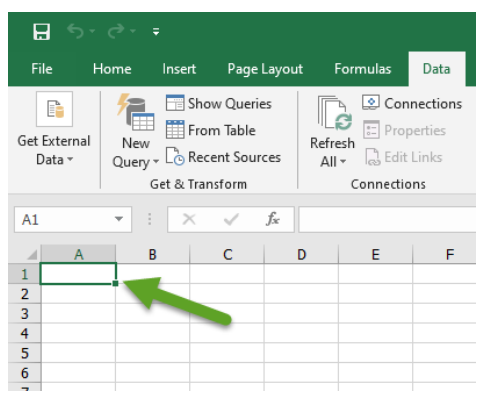

- 2. คลิกที่เมนู Data (ข้อมูล)
- 3. คลิกที่ Get External Data (นำเข้าข้อมูลจากภายนอก)
- 4. คลิกที่ From Text (นำเข้าจาก Text File)

|                                                         |                 |                           |                                 |                       |                  |           |                              |               |         |        |                    | Bool              | k1 - Excel   |                                       |     |
|---------------------------------------------------------|-----------------|---------------------------|---------------------------------|-----------------------|------------------|-----------|------------------------------|---------------|---------|--------|--------------------|-------------------|--------------|---------------------------------------|-----|
| File                                                    | Home            | Insert                    | Page                            | e Layout              | For              | 2         | Data                         | Review        | View    | Help   | ΩŢ                 | ell me wha        | t you want t | o do                                  |     |
| Get Extern<br>Data +                                    | nal N<br>Qu     | ery v Co Re               | ow Quer<br>om Table<br>cent Sou | ries<br>:<br>urces    | Refresh<br>All - | Con       | nections<br>perties<br>Links | 2↓ Z<br>Z↓ So | t Filte | Clea   | r<br>oply<br>anced | Text to<br>Column | Flash        | Fill<br>ove Duplicate<br>Validation 👻 | s c |
|                                                         |                 | 4 <sup>et &amp; Tra</sup> | ansform                         |                       | (                | Connectio | ons                          | 1             | Sort &  | Filter |                    |                   |              | Data Tools                            |     |
| A                                                       |                 | i L                       | <b>À</b>                        |                       |                  |           |                              |               |         |        |                    |                   |              |                                       |     |
| From F<br>Access \                                      | From F<br>Web 1 | om From<br>ext Sour       | Other<br>ces • 0                | Existing<br>Connectio | ons –            | E         | F                            | G             | н       | 1      |                    | J                 | К            | L                                     | м   |
| _                                                       | G               | et External [             | Data                            |                       |                  | _         |                              |               |         |        |                    |                   |              |                                       |     |
| 3 Get Data From Text<br>4 Import data from a text file. |                 |                           |                                 |                       |                  |           |                              |               |         |        |                    |                   |              |                                       |     |
| 6                                                       |                 |                           |                                 |                       |                  |           |                              |               |         |        |                    |                   |              |                                       |     |
| 8                                                       |                 |                           |                                 |                       |                  |           |                              |               |         |        |                    |                   |              |                                       |     |

- 5. เลือกไฟล์ CSV ที่ต้องการ
- 6. กด Import

| 🚺 Import Text File |                       |                           |                         |                    | ×               |
|--------------------|-----------------------|---------------------------|-------------------------|--------------------|-----------------|
| ← → * ↑ 💻          | → This PC → Desktop   | ~                         | Ō                       | Search Desktop     | Q               |
| Organize 🔻 New     | v folder              |                           |                         |                    | - 🔳 💡           |
| 💻 This PC          | ^                     | Name                      |                         | Date modified      | Туре            |
| 🗊 3D Objects       |                       | Data Class                |                         | 2019-07-07 9:14 AM | File folder     |
| Desktop            |                       | 📊 kpi63                   |                         | 2019-09-17 11:11   | File folder     |
| Documents          |                       | Note                      |                         | 2018-12-25 11:22   | File folder     |
| Downloads          |                       | others                    |                         | 2018-12-12 2:06 PM | File folder     |
| - Downloads        |                       | PPT                       |                         | 2019-09-12 3:18 PM | File folder     |
| J Music            |                       | DCEP_Y256208_Up620901.csv |                         | 2019-09-01 2:45 PM | Microsoft Excel |
| Pictures           |                       |                           |                         |                    |                 |
| 😽 Videos           | ~                     | <                         |                         |                    | )               |
|                    | File name: UCEP_Y2562 | ~                         | Text Files (*.prn;*.txt | ;*.csv) ~          |                 |
|                    |                       | Тоо                       | s                       | 6 Import           | Cancel          |

- 7. เลือก Original Data Type เป็น Delimited.....
- 8. เลือก File Origin: เป็น Unicode (UTF-8)
- 9. กด Next

| Itext Import Wizard - Step 1 of 3     ?       he Text Wizard has determined that your data is Delimited.     .       If this is correct, choose Next, or choose the data type that best describes your data.     .       If this is correct, choose Next, or choose the data type that best describes your data.     .       If this is correct, choose Next, or choose the data type that best describes your data.     .       If this is correct, choose Next, or choose the data type that best describes your data.     .       If this is correct, choose Next, or choose the data type that best describes your data.     .       If this is correct, choose Next, or choose the data type that best describes your data.     .       If this is correct, choose Next, or choose the data type that best describes your data.     .       If this is correct, choose Next, or choose the data type that best describes your data.     .       If this is correct, choose Next, or choose the data type that best describes your data.     .       If this is correct, choose the data type that best describes your data.     .       If this is correct, choose the data type that the your your solution of the your your your your your your your your                                                                                                    |                              |                                |                           |                    |                |               |        |
|----------------------------------------------------------------------------------------------------|------------------------------|--------------------------------|---------------------------|--------------------|----------------|---------------|--------|
| he Text Wizard has determined that your data is Delimited.   It his is correct, choose Next, or choose the data type that best describes your data.   It his is correct, choose Next, or choose the data type that best describes your data.   It his is correct, choose Next, or choose the data type that best describes your data.   It his is correct, choose Next, or choose the data type that best describes your data.   It his is correct, choose Next, or choose the data type that best describes your data.   It his is correct, choose Next, or choose the data type that best describes your data:   It high data has headers.   Preview of file C:\Users\anurut.s\Desktop\UCEP_Y256208_Up620901.csv.   It hose cost is not solve that is not intervent in the intervent is the intervent intervent is the intervent is the intervent                                                                                                    | Text Import Wizard -         | Step 1 of 3                    |                           |                    |                | ?             | Х      |
| this is correct, choose Next, or choose the data type that best describes your data.         Image: State type that best describes your data:         Image: State type that best describes your data:         Image: State type that best describes your data:         Image: State type that best describes your data:         Image: State type that best describes your data:         Image: State type that best describes your data:         Image: State type that best describes your data:         Image: State type that best describes your data:         Image: State type that best describes your data:         Image: State type that best describes your data:         Image: State type that best describes your data:         Image: State type type that best describes your data:         Image: State type type type type type type type ty                                                                                                    | The Text Wizard has o        | determined that your da        | ta is Delimited.          |                    |                |               |        |
| At type         At type         At type <t< td=""><td>If this is correct, choo</td><td>se Next, or choose the c</td><td>lata type that b</td><td>est describes you</td><td>r data.</td><td></td><td></td></t<>                                                                                                    | If this is correct, choo     | se Next, or choose the c       | lata type that b          | est describes you  | r data.        |               |        |
| Conne file type that best describes your data:         ● Delimited       - Characters such as commas or tabs separate each field.         ● Fixed width       - Fields are aligned in columns with spaces between each field.         tart import at row:       1                                                                                                    | Q 7 ata type                 |                                |                           |                    |                |               |        |
| Characters such as commas or tabs separate each field.     Fields are aligned in columns with spaces between each field.     Fields are aligned in columns with spaces between each field.     Fields are aligned in columns with spaces between each field.     The second second s | Cihe file type               | that best describes you        | ır data:                  |                    |                |               |        |
| ○ Fixed width       - Fields are aligned in columns with spaces between each field.         tart import at row:       1       File grigin:       65001 : Unicode (UTF-8)         My data has headers.         Preview of file C:\Users\anurut.s\Desktop\UCEP_Y256208_Up620901.csv.         1       CREATED_DATE"   "CREATED YM"   "CREATED_TIME"   "TREATMENT_DATE"   "TREATMENT_YM // "2019-05-03"   "2019-05-03"   "2019-01"   "3019-01-01"   "2019-01-01"   "2019-01-01"   "2019-01-01"   "2019-01-01"   "2019-01-01"   "2019-01-01"   "2019-01-01"   "2019-01-01"   "2019-01-01"   "2019-01-01"   "2019-01-01"   "2019-01-01"   "2019-01-01"   "2019-01-01"   "2019-05"   "07:27"   "2019-05-03"   "2019-05"   "07:27"   "2019-05-03"   "2019-05"   "07:27"   "2019-05-03"   "2019-05"   "07:27"   "2019-05-03"   "2019-05"   "07:27"   "2019-05-03"   "2019-05"   "07:27"   "2019-05-03"   "2019-05"   "07:27"   "2019-05-03"   "2019-05"   "07:27"   "2019-05-03"   "2019-05"   "07:27"   "2019-05-03"   "2019-05"   "07:27"   "2019-05-03"   "2019-05"   "07:27"   "2019-05-03"   "2019-05"   "07:27"   "2019-05-03"   "2019-05"   "07:27"   "2019-05-03"   "2019-05"   "07:27"   "2019-05-03"   "2019-05"   "07:27"   "2019-05-03"   "2019-05"   "07:27"   "2019-05-03"   "2019-05"   "07:27"   "2019-05-03"   "2019-05"   "07:27"   "2019-05-03"   "2019-05"   "07:27"   "2019-05-03"   "2019-05"   "07:27"   "2019-05-03"   "2019-05"   "07:27"   "2019-05-03"   "2019-05"   "07:27"   "2019-05-03"   "2019-05"   "07:27"   "2019-05-03"   "2019-05"   "07:27"   "2019-05-03"   "2019-05"   "07:27"   "2019-05-03"   "2019-05"   "07:27"   "2019-05-03"   "2019-05"   "07:27"   "2019-05-03"   "2019-05"   "07:27"   "2019-05-03"   "2019-05"   "07:27"   "2019-05-03"   "2019-05"   "07:27"   "2019-05-03"   "2019-05"   "07:27"   "2019-05-03"   "2019-05"   "07:27"   "2019-05-03"   "2019-05"   "07:27"   "2019-05-03"   "2                                                                                                    | Delimited                    | - Characters such as co        | mmas or tabs s            | eparate each field | l.             |               |        |
| tart import at row:     1        File grigin:       65001 : Unicode (UTF-8)           My data has headers.       Preview of file C:\Users\anurut.s\Desktop\UCEP_Y256208_Up620901.csv.       1     "CREATED_DATE"   "CREATED_YM"   "CREATED_TIME"   "TREATMENT_DATE"   "TREATMENT_YM" ^       2     "2019-05-03"   "2019-05"   "14:30"   "2019-05-03"   "2019-01"   "19:10"   "2019-05-03"       3     "2019-01-01"   "2019-01"   "15:33"   "2019-01-01"   "2019-01"   "11:46"   "2019-01-01       4     "2019-05-03"   "2019-05"   "14:42"   "2019-05-03"   "2019-05"   "07:27"   "2019-05-03       5     "2019-05-03"   "2019-05"   "14:42"   "2019-05-03"   "2019-05"   "07:27"   "2019-05-03       6     9       9     >       Cancel        8     Kext >                                                                                                    | O Fixed width                | - Fields are aligned in        | columns with s            | paces between ea   | ch field.      |               |        |
| tart import at row: 1 → File origin: 65001: Unicode (UTF-8)<br>My data has headers.<br>Preview of file C:\Users\anurut.s\Desktop\UCEP_Y256208_Up620901.csv.<br>↓ "CREATED_DATE"   "CREATED_YM"   "CREATED_TIME"   "TREATMENT_DATE"   "TREATMENT_YM ^<br>2"2019-05-03"   "2019-05"   "14:30"   "2019-05-03"   "2019-01"   "10319-05-03<br>2"2019-01-01"   "2019-01"   "15:33"   "2019-01-01"   "2019-01"   "11:46"   "2019-01-01<br>4"2019-01-01"   "2019-01"   "15:33"   "2019-01-01"   "2019-01"   "11:46"   "2019-01-01<br>5"2019-05-03"   "2019-05"   "14:42"   "2019-05-03"   "2019-05"   "07:27"   "2019-05-03<br>Cancel < Back Next> Einish                                                                                                    |                              |                                |                           |                    |                |               |        |
| My data has headers.         Preview of file C:\Users\anurut.s\Desktop\UCEP_Y256208_Up620901.csv.         1 "CREATED_DATE"   "CREATED_YM"   "CREATED_TIME"   "TREATMENT_DATE"   "TREATMENT_YM ^         2 "2019-05-03"   "2019-05"   "14:30"   "2019-05-03"   "2019-05"   "09: 01"   "2019-05-03"         3 "2019-01-01"   "2019-01"   "15:33"   "2019-01-01"   "2019-01"   "11:46"   "2019-01-01         4 "2019-01-01"   "2019-01"   "15:33"   "2019-01-01"   "2019-01"   "11:46"   "2019-01-01         5 "2019-05-03"   "2019-05"   "14:42"   "2019-05-03"   "2019-05"   "07:27"   "2019-05-03         ✓       9         ✓       9         ✓       0         ✓       0         ✓       0         ✓       0         ✓       0         ✓       0                                                                                                    | Start import at <u>r</u> ow: | 1 ∓ File <u>o</u> ri           | gin: 65001 :              | Unicode (UTF-8)    |                |               | $\sim$ |
| 1       *CREATED_DATE"   "CREATED_TM"   "CREATED_TIME"   "TREATMENT_DATE"   "TREATMENT_TM"         2       *2019-05-03"   "2019-05"   "14:30"   "2019-05-03"   "2019-05"   "09:01"   "2019-05-03         3       *2019-01-01"   "2019-01"   "19:33"   "2019-01-01"   "2019-01"   "11:46"   "2019-01-01         4       *2019-01-01"   "2019-01"   "19:33"   "2019-01-01"   "2019-01"   "11:46"   "2019-01-01         5       *2019-05-03"   "2019-05"   "14:42"   "2019-05-03"   "2019-05"   "07:27"   "2019-05-03         4       Cancel       < Back                                                                                                    | My data has head             | ers.<br>ers\anurut.s\Desktop\U | CEP Y256208 U             | p620901.csv.       |                |               |        |
| 1       CGARLED_DIAT + CKARLED_IAT + CKARLED_IATE + IKERITEN_DIATE + IKERITEN_DIATE +                                   | 1 UCDENTED DATE              | AND REPEATED VALUE             |                           |                    |                | VENT VA       |        |
| 3     ?2019-01-01"   "2019-01"   "19:33"   "2019-01-01"   "2019-01"   "11:46"   "2019-01-01       4     "2019-01-01"   "2019-01"   "19:33"   "2019-01-01"   "2019-01"   "12:01"   "2019-01-01       5     ?2019-05-03"   "2019-05"   "14:42"   "2019-05-03"   "2019-05"   "07:27"   "2019-05-03"       Cancel     < Back                                                                                                    | 2 "2019-05-03"               | "2019-05" "14:30"              | "2019-05-0                | 3" "2019-05"       | "09:01" "201   | 9-05-03       |        |
| 1     2019-01-01     2019-01     12:01     12:01     12:01     12:01     12:01     12:01     12:01     12:01     12:01     12:01     12:01     12:01     12:01     12:01     12:01     12:01     12:01     12:01     12:01     12:01     12:01     12:01     12:01     12:01     12:01     12:01     12:01     12:01     12:01     12:01     12:01     12:01     12:01     12:01     12:01     12:01     12:01     12:01     12:01     12:01     12:01     12:01     12:01     12:01     12:01     12:01     12:01     12:01     12:01     12:01     12:01     12:01     12:01     12:01     12:01     12:01     12:01     12:01     12:01     12:01     12:01     12:01     12:01     12:01     12:01     12:01     12:01     12:01     12:01     12:01     12:01     12:01     12:01     12:01     12:01     12:01     12:01     12:01     12:01     12:01     12:01     12:01     12:01     12:01     12:01     12:01     12:01     12:01     12:01     12:01     12:01     12:01     12:01     12:01     12:01     12:01     12:01     12:01     12:01     12:01     12:01     12:01     12:01     12:01                                                                                                    | 3 2019-01-01                 | 2019-01" "19:39"               | "2019-01-0                | 1" "2019-01"       | "11:46" "201   | 9-01-01       |        |
| Cancel < Back Next > Einish                                                                                                    | 5 "2019-05-03"               | "2019-05" "14:42"              | "2019-01-0<br> "2019-05-0 | 3" "2019-05"       | "07:27" "201   | 9-05-03       | v .    |
| Cancel < Back <u>N</u> ext > <u>F</u> inish                                                                                                    | <                            |                                |                           |                    | 9              | >             | '      |
|                                                                                                    |                              |                                | Cancel                    | < Back             | <u>N</u> ext > | <u>F</u> inis | h      |

- 10. เลือก Delimiters เป็น Other: | (สัญลักษณ์ Pipe ตรงแป้นพิมพ์ "ฅ")
- 11. กด Next

| ext Import Wizar                                                                          | d - Step 2 of 3                                        |                                                  |                                                                        |                                                          | ?                                           | >    |
|-------------------------------------------------------------------------------------------|--------------------------------------------------------|--------------------------------------------------|------------------------------------------------------------------------|----------------------------------------------------------|---------------------------------------------|------|
| his screen lets you<br>review below.                                                      | u set the delimit                                      | ers your data con                                | tains. You can see h                                                   | ow your text is aff                                      | ected in t                                  | he   |
| Delimiters                                                                                |                                                        |                                                  |                                                                        |                                                          |                                             |      |
| Tab                                                                                       |                                                        |                                                  |                                                                        |                                                          |                                             |      |
| Camicolon                                                                                 | Treat co                                               | insecutive delimit                               | ers as one                                                             |                                                          |                                             |      |
|                                                                                           |                                                        |                                                  |                                                                        |                                                          |                                             |      |
|                                                                                           | Text gualifi                                           | ier: 1                                           | $\sim$                                                                 |                                                          |                                             |      |
| Space                                                                                     |                                                        |                                                  |                                                                        |                                                          |                                             |      |
| ✓ Other:                                                                                  |                                                        |                                                  |                                                                        |                                                          |                                             |      |
|                                                                                           |                                                        |                                                  |                                                                        |                                                          |                                             |      |
|                                                                                           |                                                        |                                                  |                                                                        |                                                          |                                             |      |
|                                                                                           |                                                        |                                                  |                                                                        |                                                          |                                             |      |
|                                                                                           |                                                        |                                                  |                                                                        |                                                          |                                             |      |
| Data anni an                                                                              |                                                        |                                                  |                                                                        |                                                          |                                             |      |
| Data <u>p</u> review                                                                      |                                                        |                                                  |                                                                        |                                                          |                                             |      |
| Data <u>p</u> review                                                                      |                                                        |                                                  |                                                                        |                                                          |                                             |      |
| Data preview                                                                              | CREATED VM                                             | CDENTED TIME                                     | TDENTWENT DATE                                                         | TOPATMENT VM                                             | TD 2 1 715                                  |      |
| Data preview<br>CREATED_DATE<br>2019-05-03                                                | CREATED_YM                                             | CREATED_TIME                                     | TREATMENT_DATE                                                         | TREATMENT_YM                                             | TREATME                                     | ENT_ |
| Data preview<br>CREATED_DATE<br>2019-05-03<br>2019-01-01                                  | CREATED_YM<br>2019-05<br>2019-01                       | CREATED_TIME<br>14:30<br>19:39                   | TREATMENT_DATE<br>2019-05-03<br>2019-01-01                             | TREATMENT_YM<br>2019-05<br>2019-01                       | TREATM9<br>09:01<br>11:46                   | ENT_ |
| Data <u>p</u> review<br><u>CREATED_DATE</u><br>2019-05-03<br>2019-01-01<br>2019-01-01     | CREATED_YM<br>2019-05<br>2019-01<br>2019-01            | CREATED_TIME<br>14:30<br>19:39<br>19:33          | TREATMENT_DATE<br>2019-05-03<br>2019-01-01<br>2019-01-01               | TREATMENT_YM<br>2019-05<br>2019-01<br>2019-01            | TREATME<br>09:01<br>11:46<br>12:01          | ENT_ |
| Data preview<br>CREATED_DATE<br>2019-05-03<br>2019-01-01<br>2019-01-01<br>2019-05-03      | CREATED_YM<br>2019-05<br>2019-01<br>2019-01<br>2019-05 | CREATED_TIME<br>14:30<br>19:39<br>19:33<br>14:42 | TREATMENT_DATE<br>2019-05-03<br>2019-01-01<br>2019-01-01<br>2019-05-03 | TREATMENT_YM<br>2019-05<br>2019-01<br>2019-01<br>2019-05 | TREATME<br>09:01<br>11:46<br>12:01<br>07:27 | ENT_ |
| Data greview<br>CREATED_DATE<br>2019-05-03<br>2019-01-01<br>2019-05-03<br><               | CREATED_YM<br>2019-05<br>2019-01<br>2019-01<br>2019-05 | CREATED_TIME<br>14:30<br>19:39<br>19:33<br>14:42 | TREATMENT_DATE<br>2019-05-03<br>2019-01-01<br>2019-01-01<br>2019-05-03 | TREATMENT_YM<br>2019-05<br>2019-01<br>2019-01<br>2019-05 | TREATME<br>09:01<br>11:46<br>12:01<br>07:27 | ENT_ |
| Data preview<br>CREATED_DATE<br>2019-05-03<br>2019-01-01<br>2019-01-01<br>2019-05-03<br>< | CREATED_YM<br>2019-05<br>2019-01<br>2019-01<br>2019-05 | CREATED_TIME<br>14:30<br>19:39<br>19:33<br>14:42 | TREATMENT_DATE<br>2019-05-03<br>2019-01-01<br>2019-01-01<br>2019-05-03 | TREATMENT_YM<br>2019-05<br>2019-01<br>2019-01<br>2019-05 | TREATME<br>09:01<br>11:46<br>12:01<br>07:27 | ENT_ |

## 12. กด Finish

| Text Import Wizard - Step 3 of 3                                                                                                    |                                                             |                                                                                   |                                                                     | ?                                                         | ×      |  |  |  |
|----------------------------------------------------------------------------------------------------|-------------------------------------------------------------|-----------------------------------------------------------------------------------|---------------------------------------------------------------------|-----------------------------------------------------------|--------|--|--|--|
| This screen lets you select each column and set the Data Format.<br>Column data format<br>© <u>G</u> eneral<br>O <u>Lext</u><br><u>D</u> <u>D</u> <u>D</u> <u>D</u> <u>C</u> <u>C</u> <u>C</u> <u>C</u> <u>C</u> <u>C</u> <u>C</u> <u>C</u> <u>C</u> <u>C</u> |                                                             |                                                                                   |                                                                     |                                                           |        |  |  |  |
| Data preview                                                                                                    |                                                             |                                                                                   |                                                                     |                                                           |        |  |  |  |
| General         General           CREATED_DATE         CREATED_YM           2019-05-03         2019-05           2019-01-01         2019-01           2019-01-01         2019-01           2019-05-03         2019-01           2019-05-03         2019-05    | General<br>CREATED_TIME<br>14:30<br>19:39<br>19:33<br>14:42 | General<br>TREATMENT_DATE<br>2019-05-03<br>2019-01-01<br>2019-01-01<br>2019-05-03 | General<br>TREATMENT_YM<br>2019-05<br>2019-01<br>2019-01<br>2019-05 | General<br>TREATMENT_<br>09:01<br>11:46<br>12:01<br>07:27 | ^<br>~ |  |  |  |
|                                                                                                    | Ca                                                          | ncel < <u>B</u> ack                                                               | Next >                                                              | <u> </u>                                                  | h      |  |  |  |

## 13. เป็นอันเสร็จสิ้นการนำเข้าไฟล์ CSV สู่ Excel

| E   | Book1 - Excel |             |                |                |              |                  |                  |           |  |
|-----|---------------|-------------|----------------|----------------|--------------|------------------|------------------|-----------|--|
| Fil | le Home       | Insert Page | Layout Form    | ulas Data Rev  | view View H  | lelp 🛛 Tell me v | vhat you want to | do        |  |
| A1  | • :           | × <         | f <sub>x</sub> |                |              |                  |                  |           |  |
| 4   | А             | В           | С              | D              | E            | F                | G                | н         |  |
| 1   | CREATED_DATE  | CREATED_YM  | CREATED_TIME   | TREATMENT_DATE | TREATMENT_YM | TREATMENT_TIME   | TRIAGE_DATE      | TRIAGE_YM |  |
| 2   | 2019-05-03    | May-19      | 14:30          | 2019-05-03     | May-19       | 9:01             | 2019-05-03       | May-19    |  |
| 3   | 2019-01-01    | Jan-19      | 19:39          | 2019-01-01     | Jan-19       | 11:46            | 2019-01-01       | Jan-19    |  |
| 4   | 2019-01-01    | Jan-19      | 19:33          | 2019-01-01     | Jan-19       | 12:01            | 2019-01-01       | Jan-19    |  |
| 5   | 2019-05-03    | May-19      | 14:42          | 2019-05-03     | May-19       | 7:27             | 2019-05-03       | May-19    |  |
| 6   | 2019-01-02    | Jan-19      | 19:16          | 2019-01-02     | Jan-19       | 11:34            | 2019-01-02       | Jan-19    |  |
| 7   | 2019-01-02    | Jan-19      | 19:14          | 2019-01-02     | Jan-19       | 18:30            | 2019-01-02       | Jan-19    |  |
| 8   | 2019-01-10    | Jan-19      | 15:13          | 2019-01-10     | Jan-19       | 14:05            | 2019-01-10       | Jan-19    |  |
| 9   | 2019-01-10    | Jan-19      | 11:05          | 2019-01-09     | Jan-19       | 20:24            | 2019-01-09       | Jan-19    |  |
| 10  | 2019-05-03    | May-19      | 14:12          | 2019-05-03     | May-19       | 12:31            | 2019-05-03       | May-19    |  |
| 11  | 2019-01-10    | Jan-19      | 11:02          | 2019-01-05     | j Jan-19     | 12:30            | 2019-01-05       | Jan-19    |  |
| 12  | 2019-01-10    | Jan-19      | 10:59          | 2019-01-09     | Jan-19       | 15:51            | 2019-01-09       | Jan-19    |  |
| 13  | 2019-05-03    | May-19      | 14:41          | 2019-05-02     | May-19       | 17:58            | 2019-05-02       | May-19    |  |
| 14  | 2019-01-07    | Jan-19      | 20:09          | 2019-01-07     | Jan-19       | 18:58            | 2019-01-07       | Jan-19    |  |
| 15  | 2019-01-07    | Jan-19      | 20:00          | 2019-01-07     | Jan-19       | 19:20            | 2019-01-07       | Jan-19    |  |
| 16  | 2019-01-10    | Jan-19      | 15:13          | 2019-01-10     | Jan-19       | 14:50            | 2019-01-10       | Jan-19    |  |
| 17  | 2019-05-03    | May-19      | 1:30           | 2019-05-03     | May-19       | 0:28             | 2019-05-03       | May-19    |  |
| 18  | 2019-01-03    | Jan-19      | 2:58           | 2019-01-03     | Jan-19       | 1:45             | 2019-01-03       | Jan-19    |  |